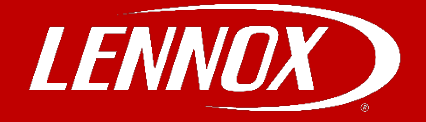

# COMMERCIAL TRAINING TOOLBOX TIPS

## Contrôleur Prodigy: Instructions de mise à jour du « firmware »

### Suivre ces instructions afin de faire la mise à jour logicielle du contrôleur Prodigy 2.0 (M3).

Le « firmware » du Prodigy 2.0 (M3) peut être mis à jour en se servant du port USB situé dans le coin inférieur gauche de la plaquette électronique.

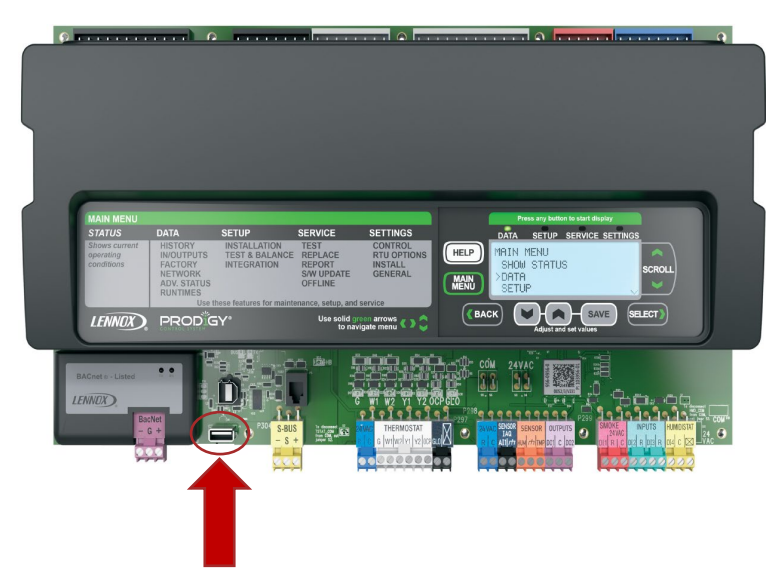

#### Avant la mise à jour:

- 1. Préparer une clé USB.
  - a. La clé USB doit avoir une capacité de 32GB ou moins.
  - b. La clé USB doit être formatée en FAT32.
- 2. Télécharger le fichier de mise à jour .zip sur LennoxPros et en extraire le contenu.
- 3. Copier les fichiers extraits sur votre clé USB.
  - a. Les dossiers sur votre clé USB doivent avoir EXACTEMENT la structure suivante: Firmware/M3/M3xxxxxxx.P2F (le fichier M3xxxxxxx.P2F est le nouveau « firmware »).
  - b. L'extension .P2F du fichier doit être en MAJUSCULE.

| Télécharger le fichier de mise à jour:                  | Ressources additionnelles:                        |
|---------------------------------------------------------|---------------------------------------------------|
| Se rendre sur : <u>www.LennoxPros.com</u> .             | Prodigy 2.0 Firmware Update Instructions (507415) |
| Ouvrir une session avec votre compte-client.            | Prodigy Setup Guide (507241)                      |
| Aller à Technical Tools > Prodigy Update Firmware Files |                                                   |

Encore PLUS de « Training Toolbox Tips » sont disponibles! Appuyer ici pour les télécharger.

Appuyer ci-dessous pour vous enregistrer à la formation en ligne offerte <u>en anglais</u> par Lennox Commercial. Contacter votre représentant Lennox pour plus d'information par rapport à la formation offerte en français.

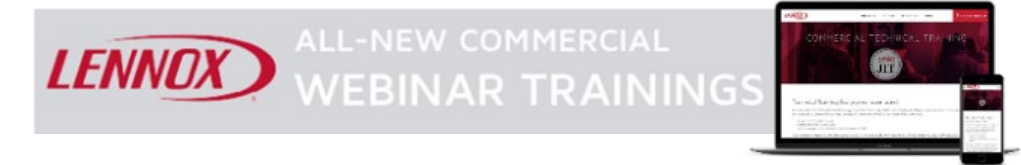

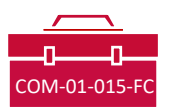

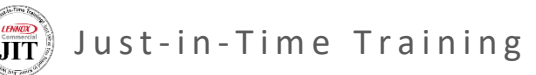

Appuyer sur cette image pour accéder à un video montrant le processus de mise à jour logicielle.

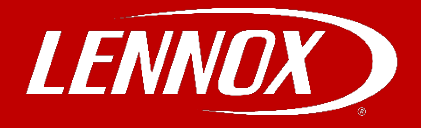

## Mise à jour logicielle - Étapes à suivre dans le contrôleur Prodigy

Apporter la clé USB au chantier et l'insérer dans le port USB du contrôleur Prodigy 2.0 (M3).

Pour afficher la version logicielle actuelle du contrôleur Prodigy, suivre les étapes ci-dessous.

- 1. Appuyer sur MAIN MENU, utiliser les touches SCROLL pour descendre à DATA, appuyer sur SELECT.
- 2. Utiliser les touches SCROLL pour descendre à FACTORY, puis appuyer sur SELECT.
- 3. Utiliser les touches SCROLL pour voir le SOFTWARE VERSION.

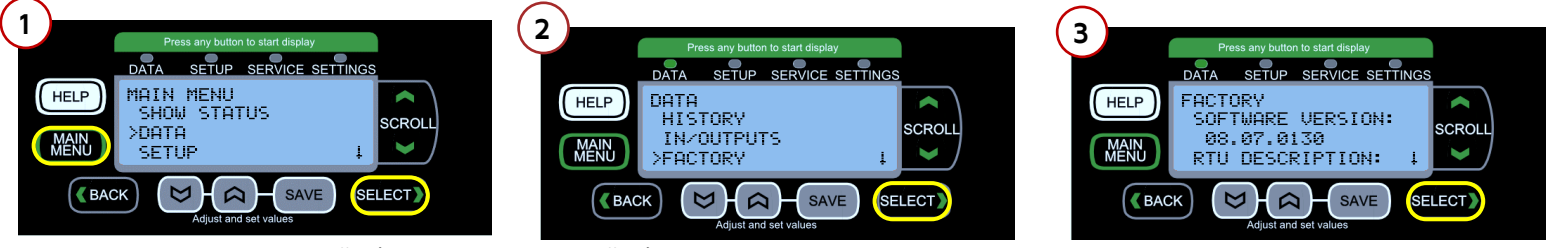

Appuyer sur MAIN MENU, aller à DATA, appuyer sur SELECT.

appuyer sur SELECT.

III

Aller à FACTORY, appuyer sur SELECT.

Aller à SOFTWARE VERSION.

Pour effectuer la mise à jour du « firmware », après avoir inséré la clé USB:

- 1. Appuyer sur MAIN MENU, utiliser les touches SCROLL pour descendre à SERVICE, appuyer sur SELECT.
- 2. Utiliser les touches SCROLL pour descendre à SOFTWARE UPDATE, appuyer sur SELECT.
- 3. Utiliser les flèches grises pour choisir le FIRMWARE VERSION, appuyer sur SAVE.

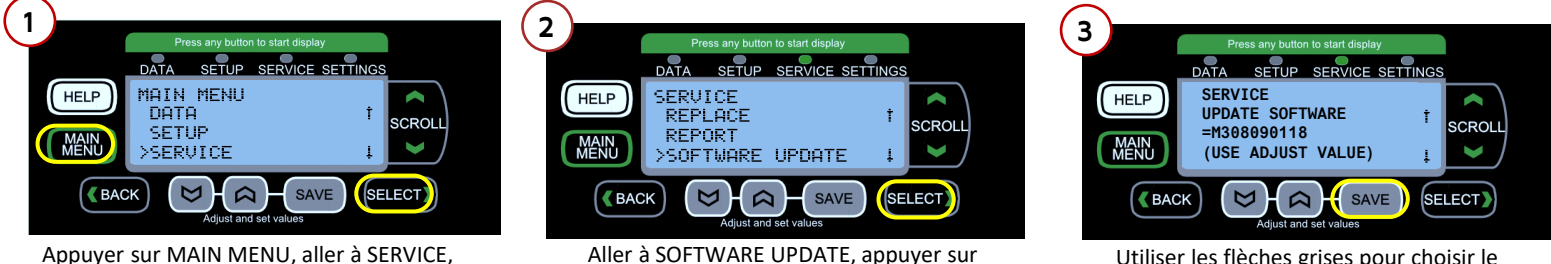

SELECT.

Utiliser les flèches grises pour choisir le FIRMWARE VERSION, appuyer sur SAVE.

La mise à jour durera quelques minutes; les messages suivants s'afficheront durant le processus: SOFTWARE UPDATE STARTING SOFTWARE UPDATE ERASING FLASH SOFTWARE UPDATE PROGRAMMING FLASH SOFTWARE UPDATE PROGRAMMING FLASH PROGRESS XX% (représente le % de progression) SOFTWARE UPDATE RESETTING CONTROLLER

Retirer la clé USB du contrôleur Prodigy. Appuyer sur MAIN MENU, puis aller à DATA > FACTORY > SOFTWARE VERSION de nouveau pour confirmer que la mise à jour a été réussie et complétée correctement.

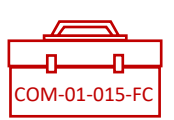